# <sup>マルチマーカーパーソナル版 4.0</sup> データ登録ソフトを使ってみよう (ステップ1.1a)HbA1c(NGSP)対応

2013年6月

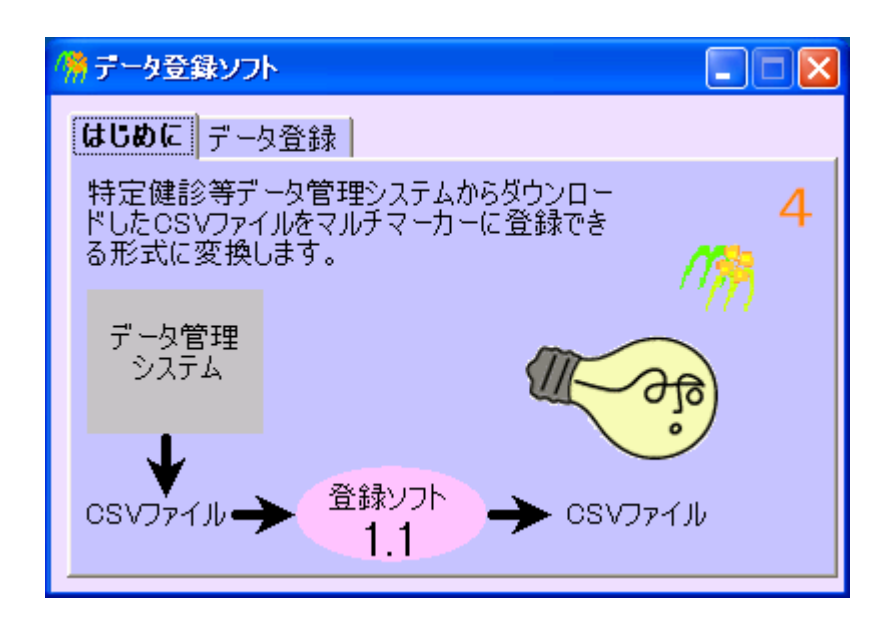

| 1. | ご利  | 川用の前に           | 2  |
|----|-----|-----------------|----|
| 2. | ソフ  | 'トの説明           | 3  |
| 3. | 準備  | 帯するもの           | 4  |
| 4. | 使い  | `方              | 9  |
| 4  | .1. | メイン画面           | 9  |
| 4  | .2. | CSV ファイルの読み込み画面 | 10 |
|    | 健診  | ◎結果を読み込む画面      | 10 |
|    | 健診  | 受診者を読み込む画面      | 11 |
|    | 氏名  | 名と住所ファイルを読み込む画面 |    |
| 4  | .3. | データの確認画面        | 13 |
| 4  | .4. | 「横並び設定」画面       | 14 |
| 4  | .5. | CSV 出力画面        | 21 |
| 5. | 登録  | 录用 CSV ファイルの形式  | 22 |
| 6. | 今後  | 後の計画及び改訂履歴      | 30 |

# 1. ご利用の前に

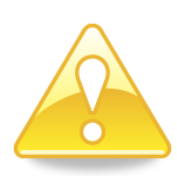

データ登録ソフト(ステップ1.1)は 2010 年 6 月以前にダウンロードした CSV ファイルを読み込むことはできません。2010 年 6 月以前の CSV ファイルを扱 いたいときは、データ登録ソフト(ステップ1.0)を御利用ください。 ※本ソフトはマルチマーカーパーソナル版 4.0 対応ソフトです。 マルチマーカーパーソナル版 3.1 対応ソフトと同等です。

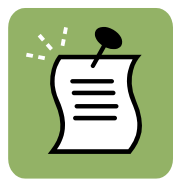

以前の版を利用されていた方へ(ここが変わりました)。

| 説明                                | ページ数  |
|-----------------------------------|-------|
| 2010 年 7 月に特定健診等データ管理システムのファイル形   | 5ページ  |
| 式が変わったのに対応しました。                   |       |
|                                   |       |
| TKAB051、TKAB061のCSVファイルの「公印区分」列に空 | —     |
| 白データがあっても、読み込みエラーにならないようになりま      |       |
| した。                               |       |
| 氏名、住所のデータを別途読み込みできるようになりました。      | 6 ページ |
| 氏名に含まれる外字が「●」になっているのを補完できます。      |       |

## お願い

データ管理システムからダウンロードできる CSV ファイルについてはソフトを作るための情報が不足しています。

- 「この CSV ファイルには住所が入っている」
- 「この CSV ファイルを使えば利用券整理番号を読み込みできる」

など、ぜひお知らせください。

特に下記のファイルについては住所のデータが入っているようなのですが詳細が不明です。 情報をお持ちの方がおられましたらお知らせください。

- TKAB002 受診券発行者リスト
- TKBB002 利用券発行者リスト

### 2. ソフトの説明

データ登録ソフト(ステップ 1.0)は、特定健診等データ管理システムからダウンロードした健診 結果の CSV ファイルを読み込み、マルチマーカーに登録できる形の CSV ファイルに変換し て保存するサポートソフトです。

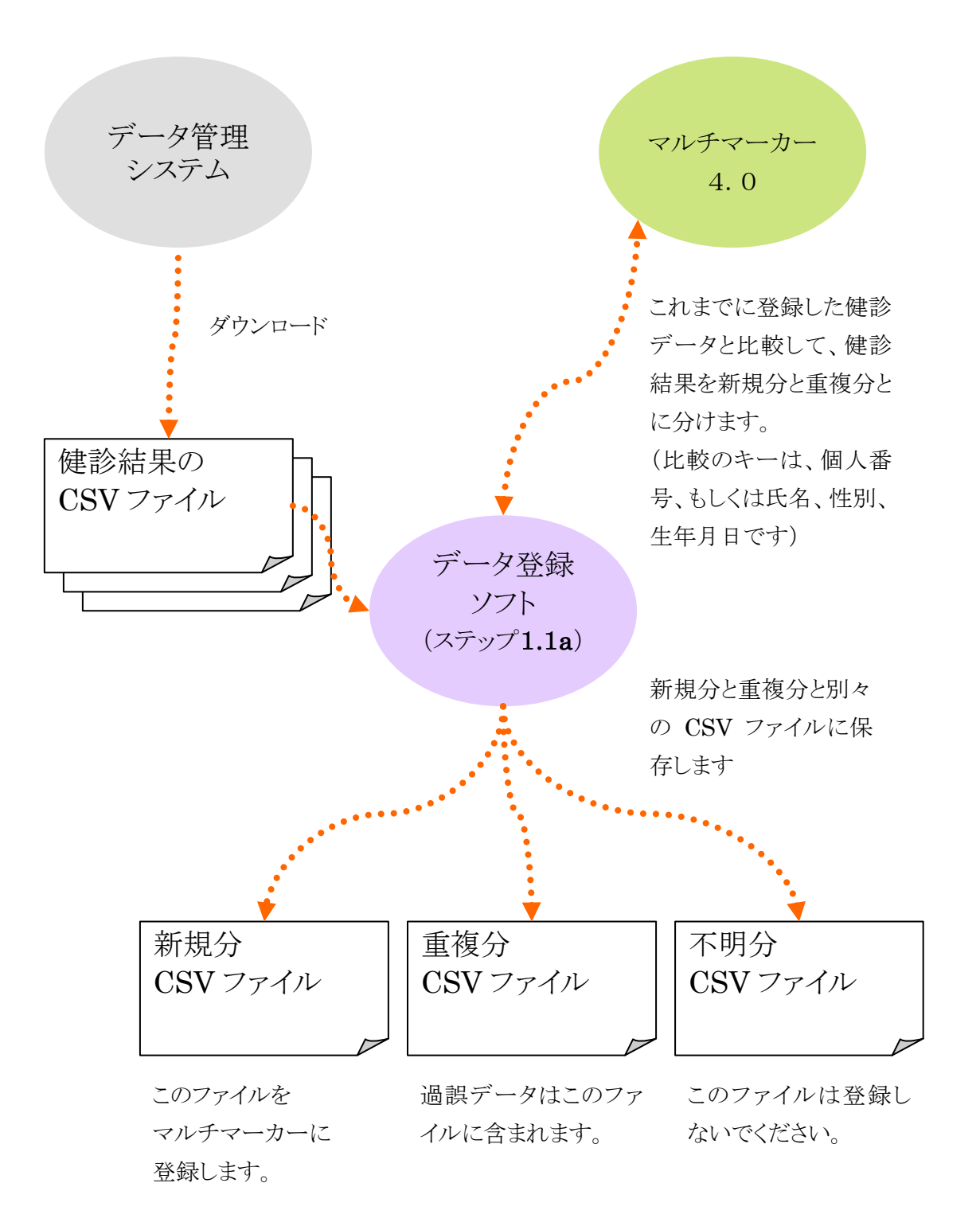

### 3. 準備するもの

ソフトを動かす前に、データ管理システムからCSVファイルをダウンロードします。本ソフトが読み込みするCSVファイルは以下の7種類です。

| 識別子     | タイトル                     | データ      |
|---------|--------------------------|----------|
| FKAC131 | 特定健診受診者CSVファイル           | 氏名など     |
| FKAC163 | 特定健診結果等情報作成抽出(健診結果情報)ファイ | 健診結果(腹囲  |
|         | <i>J</i> L               | など)      |
| FKAC164 | 特定健診結果等情報作成抽出(その他の結果情報)フ | 健診結果(クレア |
|         | アイル                      | チニンなど)   |
| TKAB051 | 受診券発行対象者抽出ファイル           | 住所       |
| TKAB061 | 受診券発行対象者(途中加入者)抽出ファイル    | 住所       |

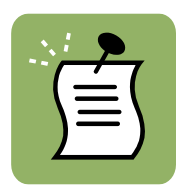

FKAC131 と FKAC163 のファイルは**必ず必要**です。FKAC164 ファイル は、クレアチニンや尿酸などを健診で測定している場合は必要です。

TKAB051 と TKAB061 ファイルが無くてもソフトは動きますが、住所は保存 されません。

具体的なファイル名は、たとえば以下のようになります。

- 00990999\_FKAC131\_20080527213106\_1.csv
- 00990999\_FKAC163\_20080527213106\_1.csv
- 00990999\_FKAC164\_20080527213106\_1.csv
- 00990999\_TKAB051\_20080527213106\_1.csv
- 00990999\_TKAB061\_20080527213106\_1.csv

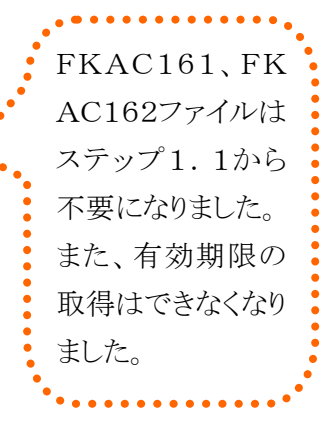

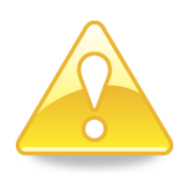

#### CSV ファイルをエクセルで開くときは

CSV ファイルをエクセルで開いて保存すると、「0」で始まる数字のデータは 頭の「0」が削除されて保存されます。たとえば、「00123456」は「123456」 とエクセルが変更します。上記の CSV ファイルの中には保険者番号や利用 券整理番号などの「0」で始まる数字が入っていますので、エクセルで開くとき はご注意ください。

#### CSVファイルの形式変更について(2010年7月)

2010 年6月末にデータ管理システムが変更され、健診後に異動してきた人、異動して行った 人のデータもダウンロードできるようになりました。それにともない、FKAC16シリーズのファイ ル形式も変わりました。

たとえば、A町でデータ管理システムからFKAC163ファイルをダウンロードしたとき、2010 年 7月以前と以後とでは下表のような違いがあります。

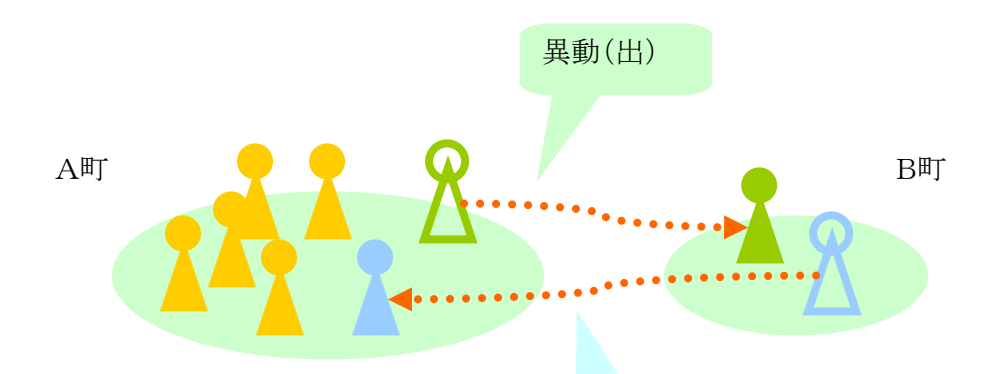

異動(入)

|   | 異動の種類    | 変更前(~2010年6月)                  | 変更後(2010年7月~) |  |  |  |
|---|----------|--------------------------------|---------------|--|--|--|
|   | 異動の無い人   | ダウンロード可能。                      | 同左。           |  |  |  |
| 2 | 異動して来た人  | ダウンロードできない(CSV<br>ファイルにデータが含まれ | ダウンロード可能となった。 |  |  |  |
| 8 | 異動して行った人 | ない)。                           |               |  |  |  |

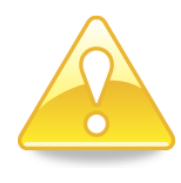

データ管理システムの変更内容に関する資料には、FKAC131ファイルを変 更したという記載がありません。もし、FKAC131ファイルが従来のままである としたら、異動してきた人、異動して行った人のデータはFKAC131ファイル には含まれていないことになるので、残念ながら氏名や生年月日などのデー タは空白になります(下図のように)。

|   |        | 0.41 秒かかりまし | た。4件のデータ(る | なりまし | た。         |    |       |      |  |  |
|---|--------|-------------|------------|------|------------|----|-------|------|--|--|
| デ | 久管理番号1 | 氏名力力        | 氏名漢字       | 性別   | 生年月日       | 年齢 | 行政区名称 | 地区名称 |  |  |
| 1 | 1 001  | ソトヤマイチタロ    | 5 例山一太郎    | 男    | 1955/06/06 | 53 | 行政区名称 | 地区名称 |  |  |
| 2 | 1002   |             |            |      |            |    |       |      |  |  |
| 3 | 1 003  |             |            |      |            |    |       |      |  |  |
| 4 | 1004   |             |            |      |            |    |       |      |  |  |

#### 利用者が作成する CSV ファイル

ステップ1.1からは氏名と住所のデータを別途読み込みできるようになりました。ダウンロード した CSV ファイルでは氏名と住所に含まれる外字は「●」で保存されていますが、これらを元 の外字に置き換えることができます(たとえば、「●山●太郎」を 例山常太郎 に)。

| 識別子   | 説明                   | データ   |
|-------|----------------------|-------|
| 氏名と住所 | 氏名と住所のデータを別途読み込みします。 | 氏名と住所 |

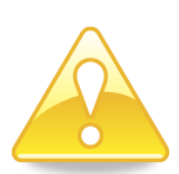

氏名と住所ファイルは必ず必要なファイルではありません。必要に応じて作成して読み込みしてください。氏名と住所ファイルが無くても、データ登録ソフトは動きます。

(氏名の外字が「●」になっている例)

| ₩ データ登録ソフト                      |                  |                              |  |  |  |  |  |  |
|---------------------------------|------------------|------------------------------|--|--|--|--|--|--|
| データの確認 <u>ホーム</u> 団体名: サン:      |                  |                              |  |  |  |  |  |  |
| 0.19秒かかりました。                    | 4件のデータになりました。    | 設定                           |  |  |  |  |  |  |
| データ管理番号1 氏名カナ                   | 氏名漢字 性別 生年月日     | 年齢 行政区名称 地区名称 県 荷            |  |  |  |  |  |  |
| 1 1001 ソトヤマイチタ <mark>型</mark> ウ | ●山一太郎 男 1955/06/ | /06 53 行政区名称 地区名称 123-4567 ( |  |  |  |  |  |  |
| 2 1002                          | ••               |                              |  |  |  |  |  |  |
| 3 1003                          | * * * * * * *    |                              |  |  |  |  |  |  |
| 4 1004                          |                  |                              |  |  |  |  |  |  |

(氏名と住所ファイルを読み込みして氏名を補完した例)

| ₩ データ登録ソフト                      |                            |                |                 |  |  |  |  |  |  |
|---------------------------------|----------------------------|----------------|-----------------|--|--|--|--|--|--|
| データの確認 <u>ホーム</u> 団体名: サンプル町1   |                            |                |                 |  |  |  |  |  |  |
| 0.41 秒かかりました                    | 0.41 秒かかりました。4件のデータになりました。 |                |                 |  |  |  |  |  |  |
| データ管理番号1 氏名力ナ 🚦                 | 氏名漢字 性別 生年月                | 1日 年齢 行政区名称    | 地区名称 県 i        |  |  |  |  |  |  |
| 1 1001 ソトヤマイチタ <mark>型</mark> ウ | 🔊山一太郎 🧏 1955/              | 06/06 53 行政区名称 | 地区名称 123-4567 ( |  |  |  |  |  |  |
| 2 1002                          |                            |                |                 |  |  |  |  |  |  |
|                                 | * * * * * * *              |                |                 |  |  |  |  |  |  |

#### (氏名と住所ファイルの例)

| ■ Microsoft Excel - 00494001_氏名と住所_20100909120000_001.csv                        |                                                                        |         |           |        |          |                |           |        |       |   | × |
|----------------------------------------------------------------------------------|------------------------------------------------------------------------|---------|-----------|--------|----------|----------------|-----------|--------|-------|---|---|
| 192] ファイル(E) 編集(E) 表示(V) 挿入(D) 書式(Q) ツール(E) デーダ(D) ウィンドウ(W) ヘルブ(E) 質問を入力してください ・ |                                                                        |         |           |        |          |                |           |        |       | P | × |
| 10                                                                               | 1 😁 😠 12 🔄 12 ( ** 25.) お 🗠 15 ダーヴ - 🤍 12 - 24 X4 ( 🏨 🐼 1008 - 9 ( ) 🗦 |         |           |        |          |                |           |        |       |   |   |
| MSPゴシック ・11 ・18 Z U 手 吾 君 羽 頸 % ・ 18 28 達 定 田・小・ <u>ム</u> ・00 。                  |                                                                        |         |           |        |          |                |           |        |       |   |   |
|                                                                                  | A1 0                                                                   | ▼ fx    |           |        |          |                |           |        |       |   |   |
|                                                                                  | A                                                                      | В       | С         | D      | E        | F              | G         | Н      | I     | J | ~ |
| 1                                                                                | 494001                                                                 | 氏名と住所   | 201 00909 | 120000 |          |                |           |        |       |   |   |
| 2                                                                                | 保険者番号                                                                  | 被保険者証記号 | 被保険者証番号   | 個人番号   | 氏名力ナ     | 氏名漢字           | 住所1       | 住所2    | 住所3   |   |   |
| 3                                                                                | 494001                                                                 |         | 1 0001    | 1      | ントヤマジタロウ | 働山一太郎          | サンブル町比嘉氏区 | 1丁目2-3 |       |   |   |
| 4                                                                                | 494001                                                                 |         | 1 0 0 0 2 | 2      | サンブルジロウ  | ❷山 <b>●</b> 太郎 | サンブル町見浪区  | 2丁目3-4 | 佐藤さま方 |   |   |
| 5                                                                                | 494001                                                                 |         | 1 0 0 0 3 | 3      | サンブルサブロウ | 鈔山三郎           | サンブル町喜多区  | 3丁目45  |       |   |   |
| 6                                                                                | 494001                                                                 |         | 1 0 0 0 4 | 4      | サンブルシロウ  | ❷山四詩子          | サンブル町弐誌区  | 4丁目5   |       |   |   |
| 7                                                                                | 494001                                                                 |         | 1 0 0 0 5 | 5      | サンブルゴロウ  | ●山五郎           | サンブル町紬墺区  | 5丁目6-2 |       |   |   |
| 8                                                                                | 494001                                                                 |         | 1 0 0 0 2 | 2      | サンブルジロウ  | ●山六郎           | サンブル町見浪区  | 6丁目7-8 |       |   |   |
| 9                                                                                | 6                                                                      |         |           |        |          |                |           |        |       |   |   |
| 10                                                                               |                                                                        |         |           |        |          |                |           |        |       |   |   |
| 11                                                                               |                                                                        |         |           |        |          |                |           |        |       |   |   |

氏名と住所ファイルは下記の内容で作成します。

| 行数     | 説明     |           |                |       |     |                    |          |             |            |
|--------|--------|-----------|----------------|-------|-----|--------------------|----------|-------------|------------|
| 1行目    | 以下の内   | 容を記入し     | _ます。<br>_      |       |     |                    |          |             |            |
|        | 列      |           | 内容             |       |     | 備考                 |          |             |            |
|        | 1列目    | 保険者番      | <b>を</b> 号を半角数 | て値で。  |     | 先頭の「00」は無くても構いません。 |          |             |            |
|        | 2列目    | 「氏名と信     | 主所」            |       |     | 固定のテキストです。         |          |             |            |
|        | 3列目    | 作成日を      | F成日を8桁の半角数値で。  |       |     | 20                 | 10年7月1   | L日J         | 以降の日付にしてく  |
|        |        | YYYYM     | MDD            |       |     | だ                  | さい。(例)20 | )10(        | 0909       |
|        | 4列目    | 作成時亥      | 』を6桁の数         | て値で。  |     | ٢1                 | 20000」で構 | <b>事い</b> る | ません。       |
|        |        | HHMM      | SS             |       |     |                    |          |             |            |
| 2行目    | タイトル行  | ル行を記入します。 |                |       |     |                    |          |             |            |
|        | F      | 1         | В              |       |     |                    | С        |             | D          |
|        | 保険者番   | 务         | 被保険者言          | 证記号   | 被任  | 呆険                 | 者証番号     | 個           | 人番号        |
|        | *      |           |                |       |     |                    |          |             |            |
|        | E      |           | F              | (     | 3   |                    | Н        |             | I          |
|        | 氏名カナ   | - 氏       | 名漢字            | 住所1   |     | 住所2 住所3            |          |             | 住所3        |
| 3行目    | タイトル行  |           | して氏名と伯         | 主所のう  | デー  | タを                 | 記入します    | t.          | 1 列目~4 列目は |
| $\sim$ | FKAC13 | 1ファイル     | からコピーす         | トると簡単 | 単に  | 作れると思います。          |          |             |            |
|        | 列      |           | 内容             |       |     | 備考                 |          |             |            |
|        | 1列目    | 保険者       | 番号を。           |       |     | 先頭の「00」は無くても構いません。 |          |             |            |
|        | 2列目    | 被保険       | 者証記号を          | 0     |     | 空白でも構いません。         |          |             |            |
|        | 3列目    | 被保険       | 者証番号を          | 0     |     |                    |          |             |            |
|        | 4列目    | 個人番       | :号を。           |       |     |                    |          |             |            |
|        | 5列目    | 氏名力       | ナを。            |       |     | 空白でも構いません。         |          |             |            |
|        | 6列目    | 補完す       | る氏名デー          | タを。   |     | 40 文字以内。           |          |             |            |
|        | 7列目    | 補完す       | 補完する住所データを。    |       |     | 40                 | 文字以内。    |             |            |
|        | 8列目    | 保管す       | る所書きデー         | ータを。  |     | 空白でも構いません。40 文字以内。 |          |             |            |
|        | 9列目    | 保管す       | る方書きデー         | ータを。  |     | 空                  | 白でも構いる   | ませ,         | ん。40文字以内。  |
|        | *      |           |                |       |     |                    |          |             |            |
| 最終行    | 1列目にう  | データの行     | F数を記入し         | ます。   |     |                    |          |             |            |
|        | (例)6人の | の氏名と住     | E所データを         | 記述した  | ことき | は「                 | 6」と記入し   | ます          | 0          |

ファイル名はデータ管理システムからダウンロードするファイル名にあわせて、下記のようにします。

• 00990999\_氏名と住所\_20100909120000\_1.csv

(運用のヒント)

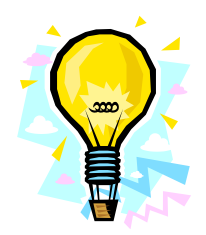

健診受診者全員分の氏名と住所のデータを記入した氏名と住所ファイルを 用意しておけば、住所のデータは全員分が補完されるので、TKAB051 と TKAB061 ファイルをダウンロードしなくてもよくなります。

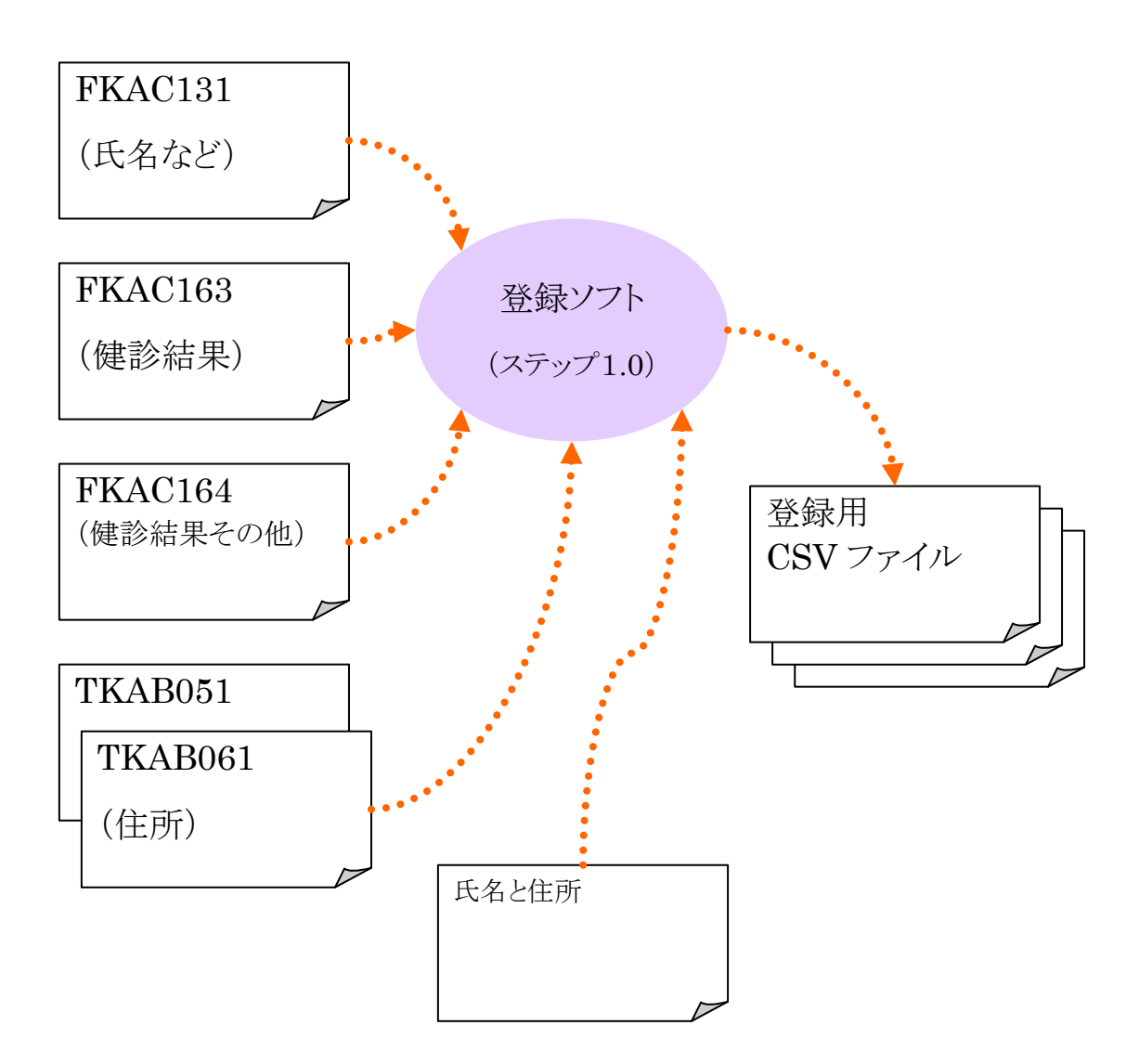

### 4. 使い方

#### 4.1. メイン画面

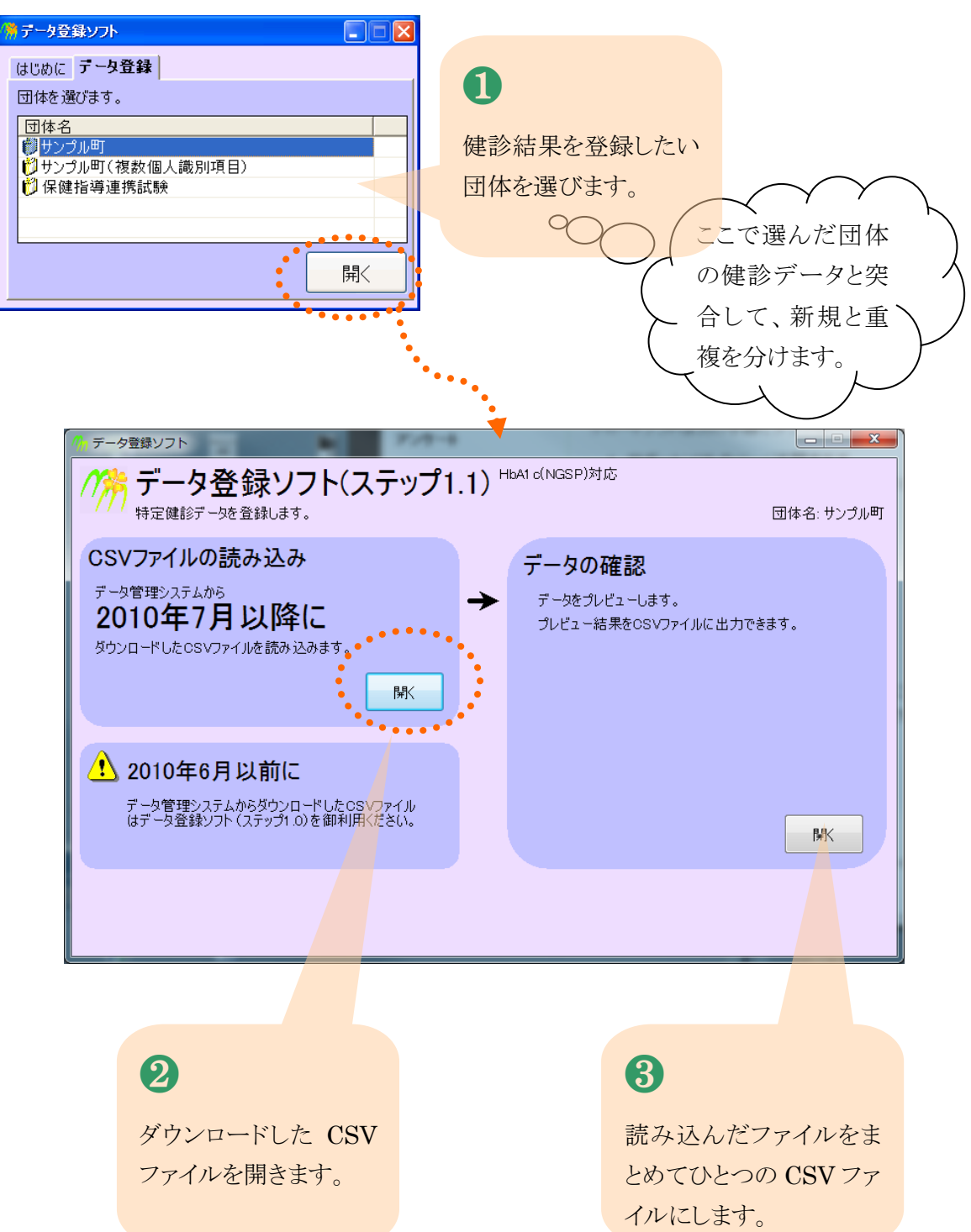

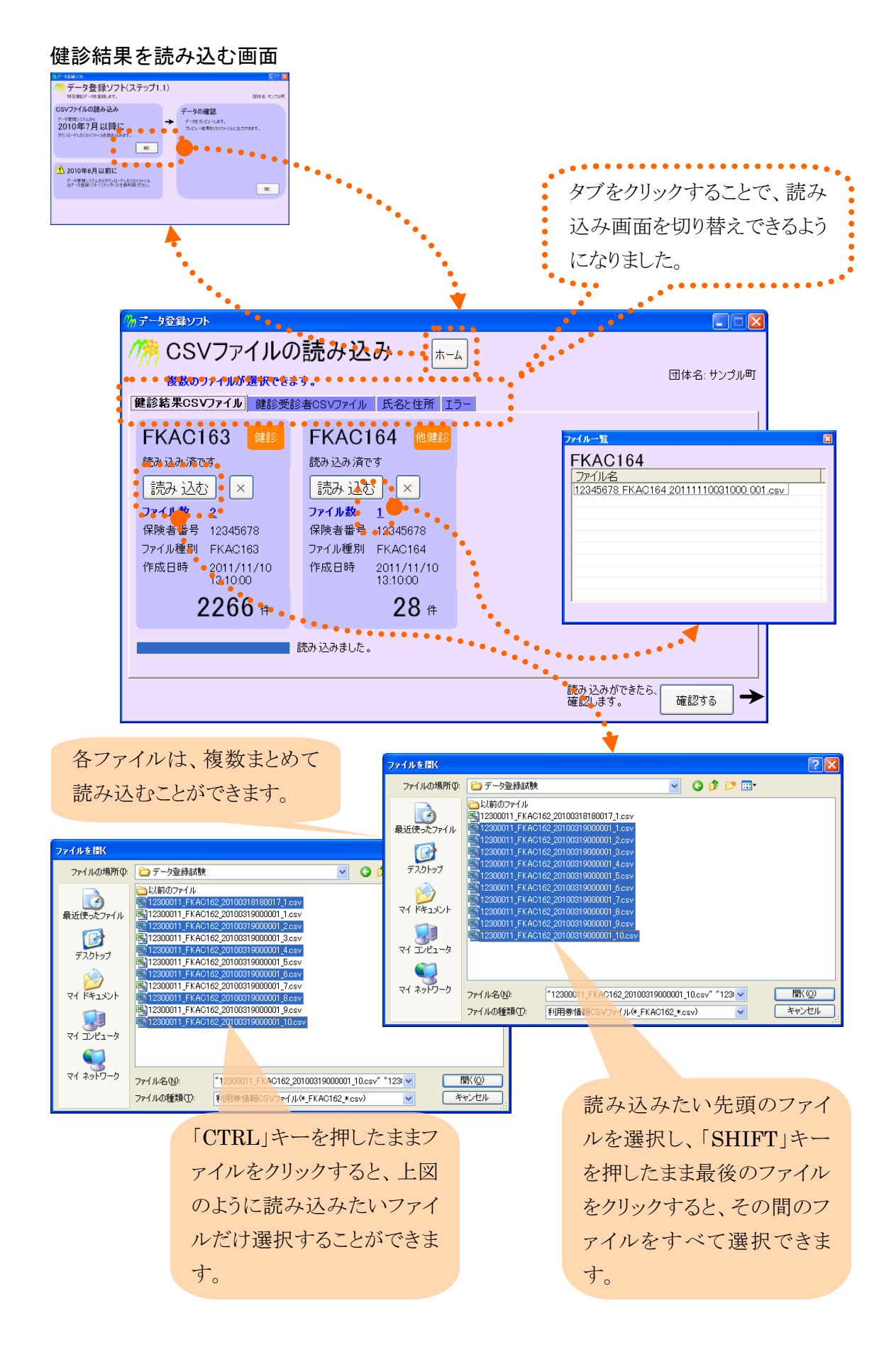

健診受診者を読み込む画面

す。

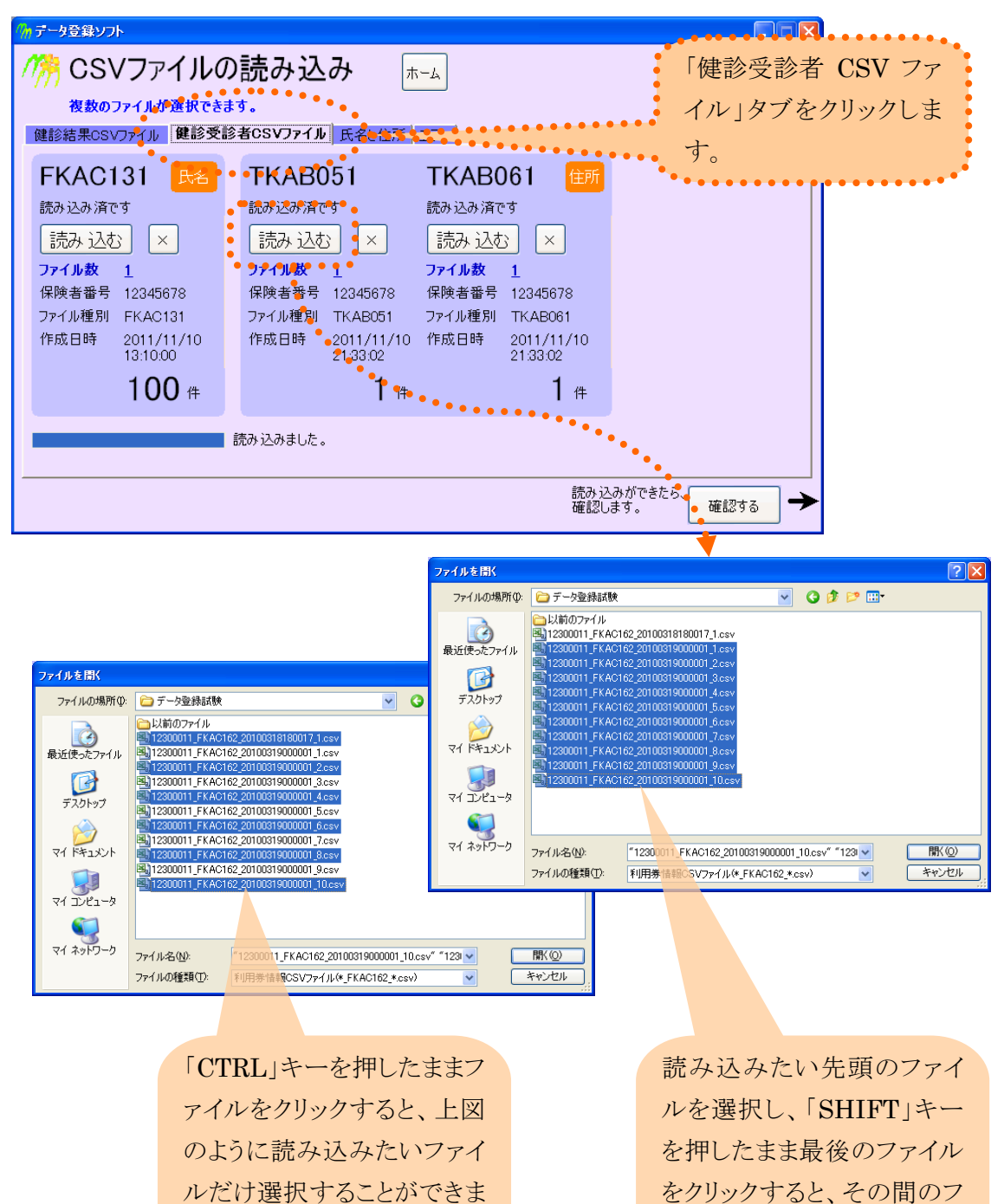

す。

ァイルをすべて選択できま

|                                                                   | 「氏名と住<br>ックします                                                                          | È所」タブをクリ<br>-。                                                |                         |
|-------------------------------------------------------------------|-----------------------------------------------------------------------------------------|---------------------------------------------------------------|-------------------------|
| ₥ テータ登録ソフト                                                        |                                                                                         |                                                               |                         |
| <ul> <li></li></ul>                                               | ナ込み<br><sup>ファ</sup> フル 氏名と住所                                                           | <sup>★-▲</sup>                                                | 団体名: サンプル町              |
| 氏名と住所のデータを補完します。<br>たとえば、氏名に外字が含まれて「●山●ス<br>っているときに、「外山字太郎」に置き換える | <ul> <li>氏名 注示・</li> <li>:即」のようになことができます。</li> <li>診受診者台帳</li> <li>3ファイルではあり</li> </ul> | <ul> <li>氏名と住所</li> <li>読み込みしてください</li> <li>読み込む ×</li> </ul> |                         |
| (読み込                                                              | か状況)                                                                                    |                                                               |                         |
|                                                                   |                                                                                         | 読み)<br>確認                                                     | 込みができたら、<br>します。 確認する → |

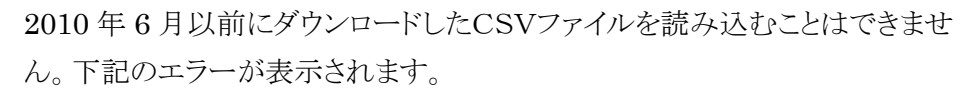

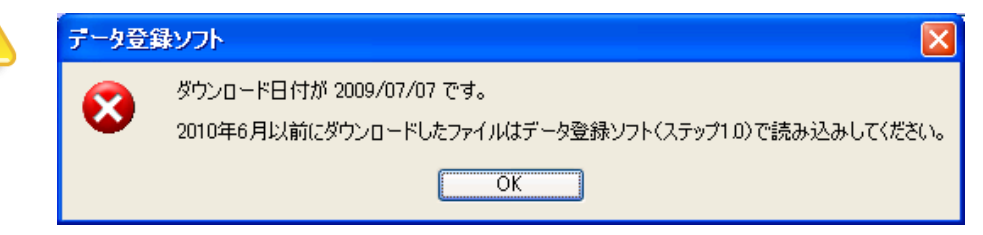

#### 4.3. データの確認画面

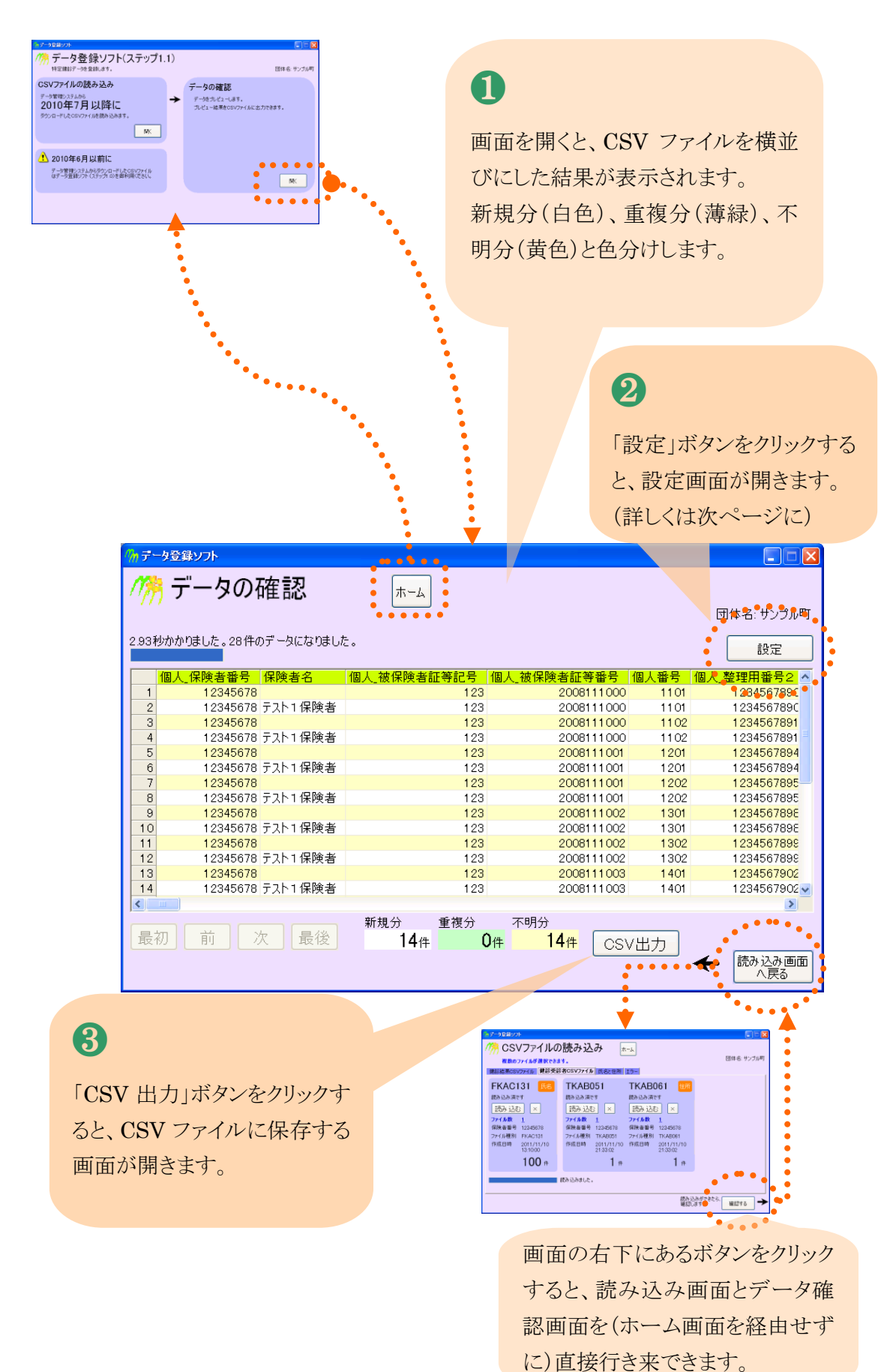

13

#### 4.4. 「横並び設定」画面

既往歴の病名を分割して列に振り分けする設定を行います。設定は保存されませんので、毎回、設定を行う必要があります(「割り当て」の設定だけは保存されます)。

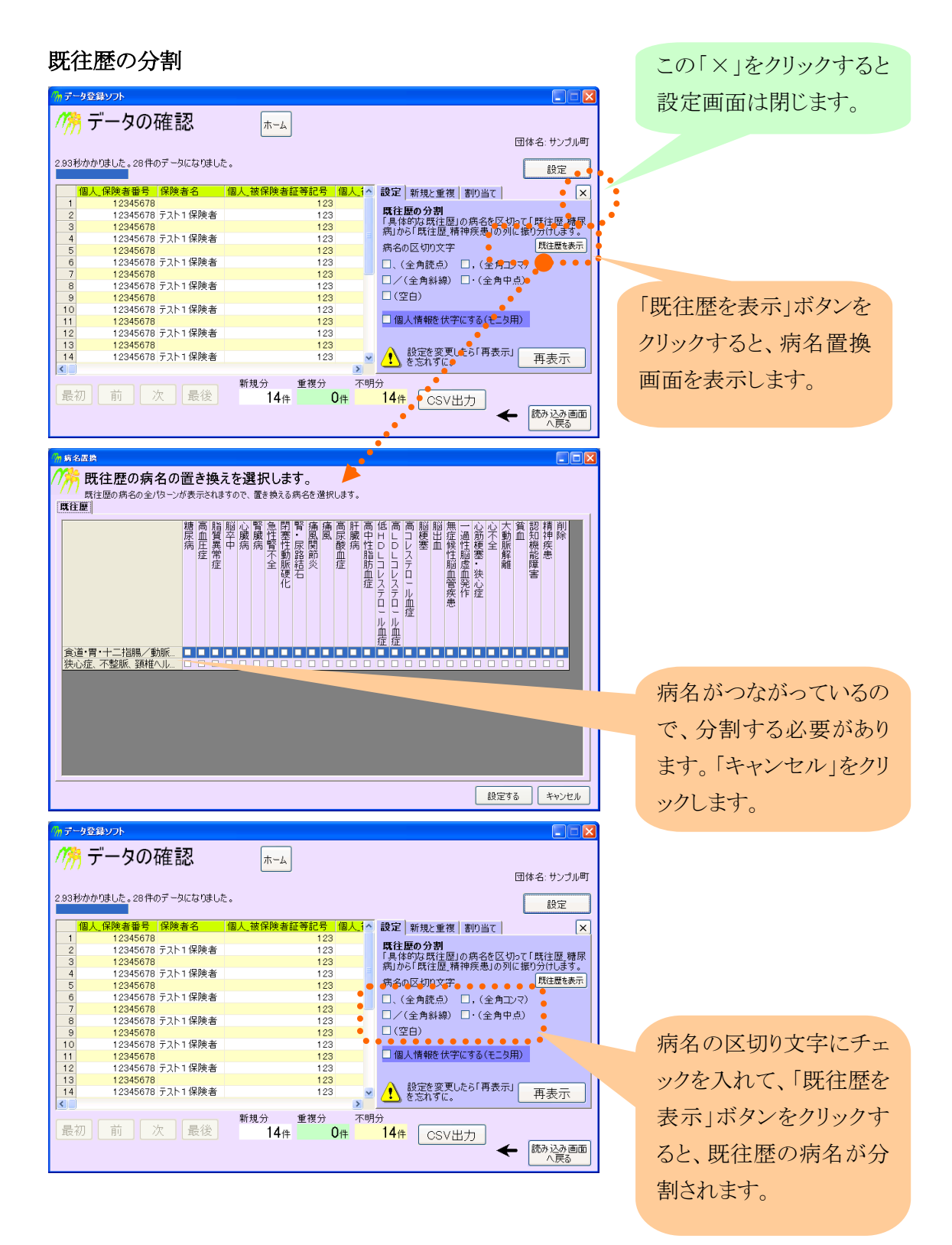

分割の例

「、」と「/」に区切り文字としてチェックをいれると、以下のように分割されます。

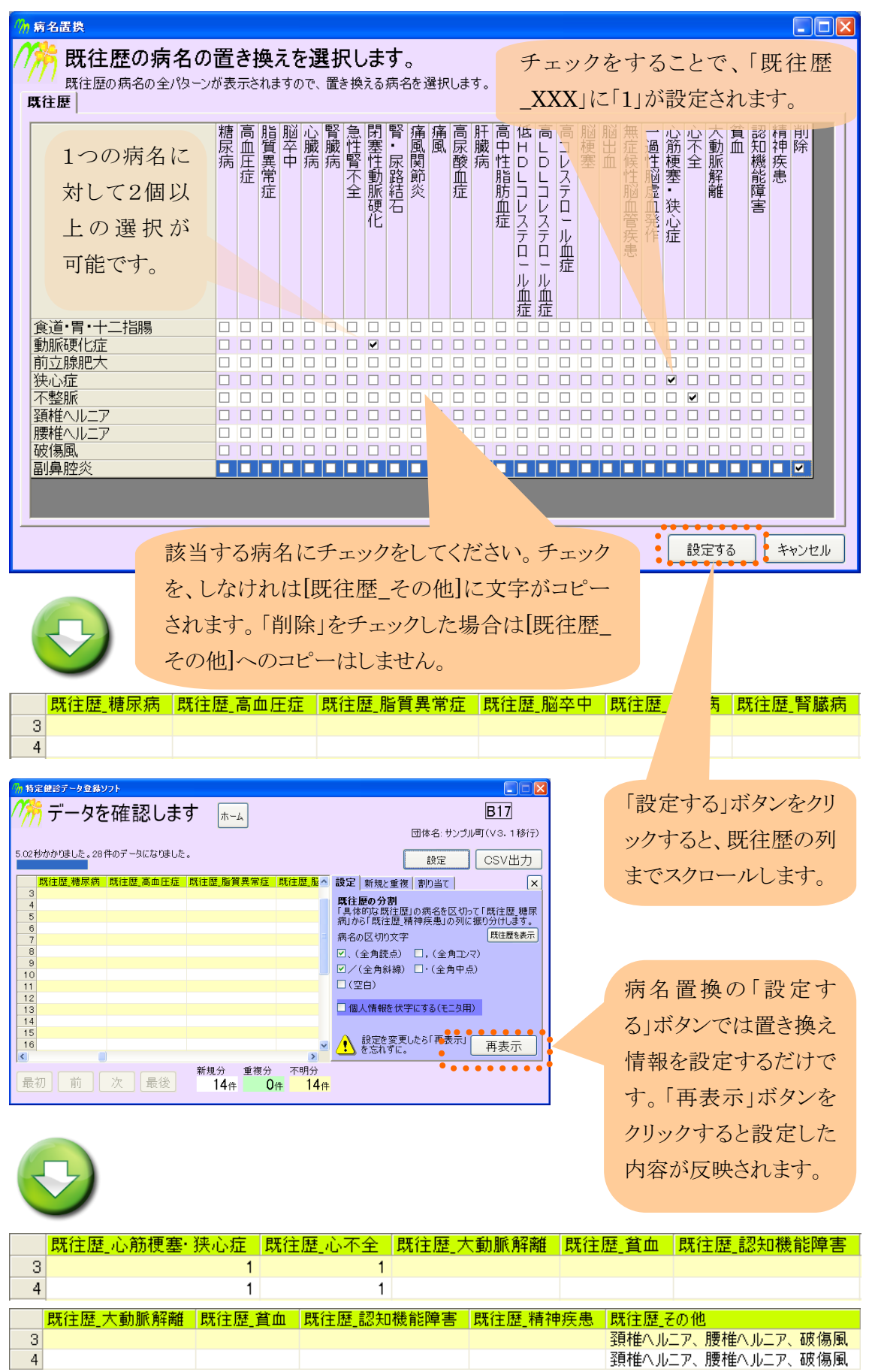

#### 個人情報を伏字にする

| 🦙 データ登  | 録ソフト                |                          |                              | 🛛              |              |
|---------|---------------------|--------------------------|------------------------------|----------------|--------------|
| //% =   | データの確認              | <b><b>b</b>-<b>b</b></b> |                              |                |              |
| 111     |                     | <u> </u>                 |                              | 団体名: サンプル町     |              |
| 2.93秒かた | かりました。28件のデータになりまし; | 5.                       |                              |                |              |
|         |                     |                          |                              | 設定             | チェッ          |
| 個人      | (保険者番号 保険者名         | 個人_被保険者証等記号 個人.1~        | 設定 新規と重複 割                   | 0当て 🔪          | / /          |
| 1       | 12345678            | 123                      | 既往歴の分割                       |                | 281421       |
| - 2     | 12345678            | 123                      | 「具体的な既往歴」の病                  | 名を区切って「既往歴」糖尿  | い1人-         |
| 4       | 12345678 テスト1保険者    | 123                      | 病」から「既住歴」精神狩                 | と思うの列に振り分けします。 |              |
| 5       | 12345678            | 123                      | 病名の区切り文字                     | 既往歴を表示         | 数字(          |
| 6       | 12345678 テスト1 保険者   | 123                      | 🗌 、(全角読点) 🛛 🗍                | (全角コンマ)        | <u>8</u> , 1 |
| 7       | 12345678            | 123                      | □ / (全角斜線) □・                | (全角中占)         | and the      |
| 8       | 12345678 テスト1 保険者   | 123                      |                              |                | (数字          |
| 9       | 12345678            | 123                      | 미(오미)                        |                |              |
| 10      | 12345078 丁人下11朱庾省   | 123                      | 個人情報を伏字にす                    | る(モニタ田)        | 7 - 1        |
| 12      | 12345070            | 123                      |                              |                | その           |
| 13      | 12345678            | 123                      |                              |                | C - 1        |
| 14      | 12345678 テスト1保険者    | 123                      | <ul> <li>設定を変更したら</li> </ul> | 「再表示」          |              |
| <       |                     | >                        | <u>・)</u> を忘れりに。             | TTACIT         |              |
|         |                     | 新規分 重複分 不明               | •                            |                |              |
| 最初      | 前次最後                | 14件 0件                   | 14件 CSV出力                    |                |              |
|         |                     |                          |                              | - 読み込み画面       |              |
|         |                     |                          |                              | へ戻る            |              |
|         |                     |                          |                              |                |              |

チェックすると個人情報 が伏字になります。 数字の1~9 →9 (数字の0はそのまま) その他の文字 →\*

#### 伏字の例

| 保険者名              | 個人_被保険者証等記号 | 個人_被保険者証等番号   | 個人番号 👖 | 固人_整理用番号2  | 個人」名前力大  | 個  |
|-------------------|-------------|---------------|--------|------------|----------|----|
| 3                 |             |               |        | 1234567891 |          |    |
| 4 テスト1保険者         | 123         | 2008111000    | 1102   | 1234567891 | アアツマ     | あ  |
| Ð                 |             |               |        |            |          |    |
| 保険者名              | 個人_被保険者証等記号 | 号│個人_被保険者証等番号 | ・個人番号  | │個人_整理用番号2 | 2 個人_名前力 | ナ_ |
| 1                 |             |               |        | 123456789  | 90       |    |
| 2 * * * * * * * * | K 99        | 99 900999900  | 0 9909 | 123456789  | )0 ****  | ж  |

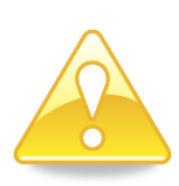

**設定の変更をした後は、必ず「再表示」ボタンをクリックしてください**。「再表示」を行なわないと設定の変更は有効になりません。

| 新規と重複                                                                                                    |                                                                                |                                                                                | 「新規と重複」タブを選                             |
|----------------------------------------------------------------------------------------------------|--------------------------------------------------------------------------------|--------------------------------------------------------------------------------|-----------------------------------------|
| ∽ データ登録ソフト                                                                                                    |                                                                                |                                                                                | 78++                                    |
| 🎢 データの確認                                                                                                    | <del>⊼-</del> ∠                                                                | 団体名: 灶ン●ル町                                                                     | いより。                                    |
| 2.93秒かかりました。28件のデータになりました。                                                                                                    |                                                                                | 設定                                                                             | · · · · · · · · · · · · · · · · · · ·   |
| 個人保険者番号(保険者名)(1           1         12345678           2         12345678           3         12345678           4         12345678           4         12345678           5         12345678           6         12345678           7         12345678 | Q人被保険者証券記号 個人 ▲<br>123<br>123<br>123<br>123<br>123<br>123<br>123<br>123<br>123 |                                                                                | 新規と重複分を分別す<br>るデータ項目を選びま<br>す。          |
| 8 12345078 JAN 1保険者<br>9 12345678<br>10 12345678<br>11 12345678<br>12 12345678 JAN 1保険者<br>12 12345678 JAN 1保険者<br>13 12345678 JAN 1保険者<br>14 12345678 JAN 1保険者                                                                                         | 123<br>123<br>123<br>123<br>123<br>123<br>123<br>123<br>123                    | ○広名なご  の様々 (株) (株) (株) (株) (株) (本) (本) (本) (本) (本) (本) (本) (本) (本) (********** | 個人番号を登録してい<br>るときは、「個人番号」を              |
| 最初前次最後                                                                                                    | 新規分 重複分 不明<br>14件 0件                                                           | 分<br>14件 CSV出力                                                                 | 選びます。                                   |
|                                                                                                    |                                                                                |                                                                                | *************************************** |

「個人番号」、「氏名など」を選んだときには、それぞれ以下のデータ項目を比較して、新規分と 重複分を分別します。

| 設定画面 | データ項目   | 備考                        |
|------|---------|---------------------------|
| 個人番号 | 個人番号    |                           |
| 氏名など | 個人_名前漢字 | 氏名には空白が混じっていても同じ氏名と判断します。 |
|      | 個人_名前カナ | たとえば、                     |
|      | 個人_生年月日 | 「サンプル 一郎」(空白あり)と          |
|      | 個人_性別   | 「サンプルー郎」(空白なし)は           |
|      |         | 同じと見ます。                   |

| <u></u> | <sup>建ップト</sup>    | <b>—</b>             |                                              |            |     |             |
|---------|--------------------|----------------------|----------------------------------------------|------------|-----|-------------|
| 111 -   |                    |                      |                                              | 団体名: サンプル町 |     |             |
| 2.93秒かか | りました。28件のデータになりました |                      |                                              | 設定         |     |             |
| 個人      | _保険者番号 保険者名 1      | 個人」被保険者証等記号 個人」1~    | 設定新規と重複割り当て                                  | ×          |     |             |
| 1       | 12345678           | 123                  | 新祖公と新知公                                      |            |     |             |
| 2       | 12345678 テスト1 保険者  | 123                  | 利見力と主要力<br>以下のデータ値が一致することで                   | 健診結果がマルチマ  |     |             |
| 3       | 12345678           | 123                  | 一力一に登録されている、いないを                             | 調べます。      |     |             |
| 4       | 12345678 テスト11保険者  | 123                  | 健診結果                                         | マルチマーカー    |     |             |
| 5       | 12343078           | 123                  |                                              | /101112    |     |             |
| 7       | 12343070 丁スト 1 床庾语 | 123                  | ○個人番号 個人番亏                                   | ●●□●●●●●   | •   | 氏名など を選んだ場  |
| 8       | 12345678 〒7ト1 保険者  | 123                  | <ul> <li>● 氏名など</li> <li>● 初線保険者名</li> </ul> | 漢字 名前漢字    | •   |             |
| 9       | 12345678           | 123                  | ☑氏名カナ                                        | 名前力ナ       | ••• | へい レムレムフェロの |
| 10      | 12345678 テスト1保険者   | 123                  | ■ 生年月日                                       | 生年月日       |     | 合は、対象となる項目の |
| 11      | 12345678           | 123                  | 「「正方」                                        | 1111月1     |     |             |
| 12      | 12345678 テスト1 保険者  | 123                  | <ul> <li>(氏名の空白</li> </ul>                   | は無視します)    |     | やちょうちょう     |
| 13      | 12345678           | 123                  |                                              |            |     | - 悪択かり拒ぐり。  |
| 14      | 12345678 テスト1保険者   | 123 💌                | したど変更したら「再表示<br>を忘れずに、                       | 3 再表示      |     |             |
| <       |                    | >                    |                                              |            | I 1 |             |
| 最初      | 前次最後               | 新規分 重複分 不明<br>14件 0件 | 分<br>14件 CSV出力                               | 読み込み画面     |     | •••••••     |
|         |                    |                      |                                              | へ戻る        |     |             |

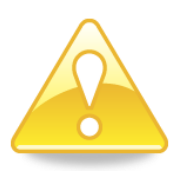

**設定の変更をした後は、必ず「再表示」ボタンをクリックしてください**。「再表示」を行なわないと設定の変更は有効になりません。

| 登録             | 先の割り当て(                                                        | 列名変更)                    |                                                             |                                         |
|----------------|----------------------------------------------------------------|--------------------------|-------------------------------------------------------------|-----------------------------------------|
| //n データミ       | 注録ソフト                                                          |                          |                                                             | 「割り当て」タブを選びま                            |
| 17/19          | データの確認                                                         | <del>*-</del> *          | 田休夕, 共、今日町 •                                                | す。                                      |
| 2.93秒办:        | かりました。28件のデータになりました                                            | Ē.                       |                                                             | ••••••••••••••••••••••••••••••••••••••• |
| 1<br>1         | 人_保険者番号 保険者名<br>12345678                                       | 個人_被保険者証等記号 個人_1~<br>123 | 設定 新規と重複 割り当て ×                                             |                                         |
| 2<br>3<br>4    | 12345678 テスト1 保険者<br>12345678<br>12345678 テスト1 保険者             | 123<br>123<br>123        | 取引いた<br>取引いた<br>取引いた<br>取引いた<br>取引いた<br>取引いた<br>取引いた<br>アーカ | 右側のセルをクリックす                             |
| 5<br>6<br>7    | 12345678<br>12345678 テスト1保険者<br>12345678                       | 123<br>123<br>123        | 判定結果階層化 健診 備考12<br>判定結果メタボ 健診 備考13<br>行政区名称 個人 分類1          | ると、登録先の割り当て                             |
| 9<br>10        | 12345678<br>12345678<br>12345678 テスト1保険者                       | 123<br>123<br>123        | 地区名称 個人。分類2                                                 | を変更できます。                                |
| 12<br>13<br>14 | 12345678 テスト1 保険者<br>12345678<br>12345678<br>12345678 テスト1 保険者 | 123<br>123<br>123<br>123 | → 設定を変更したら「再表示」                                             | ••••••••••••••••••••••••••••••••••••••• |
| く              |                                                                | 新規分 重複分 不明               |                                                             |                                         |
| · 東文 19/J      | 」 - 刖 _ 八 _ 〕 取役 ]                                             | 14件 U件                   |                                                             |                                         |

データ登録ソフトは、データ管理システムのデータ項目名をマルチマーカー4.0のデータ項目 名に自動的にあわせます。たとえば、データ管理システムの「被保険者名漢字」を「個人\_名前 漢字」という列名にします。

マルチマーカー4.0 に無いデータ項目については、この設定画面で「健診\_備考12」などを登録先として割り当てることができます。

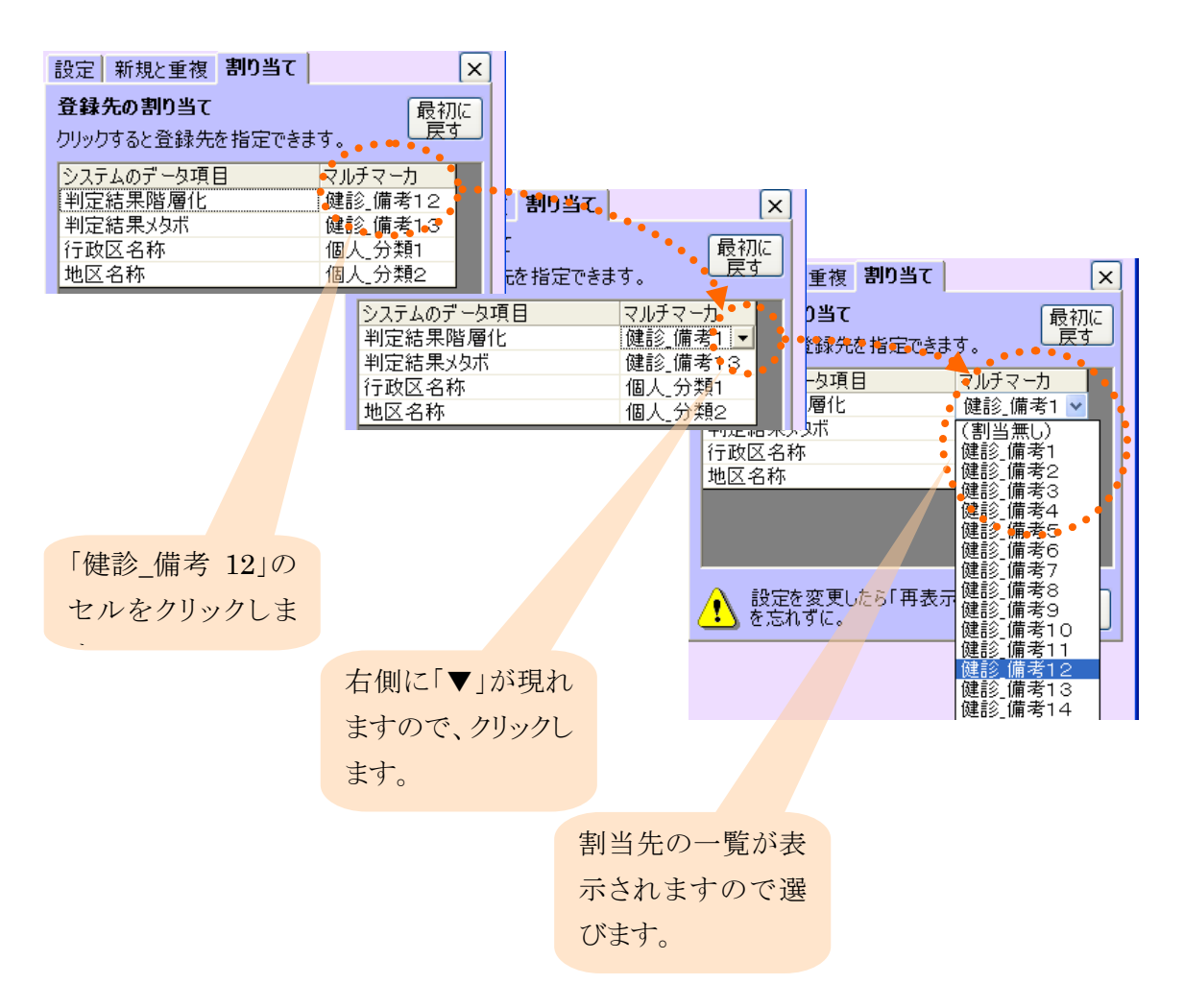

登録先を割り当てできるのは、以下の項目です。

| データ管理システム | 登録先の初期値 | 説明           |
|-----------|---------|--------------|
| 判定結果階層化   | 備考12    | データ管理システムの判定 |
| 判定結果メタボ   | 備考13    | データ管理システムの判定 |
| 行政区名称     | 個人_分類1  |              |
| 地区名称      | 個人_分類2  |              |

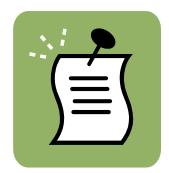

「判定結果階層化」にはデータ管理システムが行なった階層化の結果が入っています。重要なデータですので、できればマルチマーカー4.0 に取り込みすることをお奨めします。

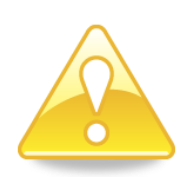

設定の変更をした後は、必ず「再表示」ボタンをクリックしてください。「再表示」を行なわないと設定の変更は有効になりません。

保存した CSV ファイルをマルチマーカー4.0 の取り込みウイザードで読み込むと、以下のよう

にほとんどのデータ項目が自動的に割り当てられます。

| 🠪 マルチマーカーパーソナル 飯4.0                 | ) — 取り込みウィザード                                           |                                                                                                    |                                                                                                    |                                                                                                    |                                                              |                                                                                                    |
|-------------------------------------|---------------------------------------------------------|----------------------------------------------------------------------------------------------------|----------------------------------------------------------------------------------------------------|----------------------------------------------------------------------------------------------------|--------------------------------------------------------------|----------------------------------------------------------------------------------------------------|
| 団体名:サンプル町(V:<br>取り込み:データ項目を         | 3. 1移行)<br>対応させましょう                                     |                                                                                                    |                                                                                                    | 健診                                                                                                    |                                                              |                                                                                                    |
| 取り込みファイル選択<br>個人識別項目設定(済)<br>対応付け設定 | 以前に保存した対応情報<br>取り込みファイル情報<br>データ項目<br>保護者名<br>個人利用券有効期限 | 対応付け情報<br>マルチマーカーデ・<br>健診医師名<br><mark>個人番号</mark>                                                                                                    | <ul> <li>一知道目 対応する<br/>健診 医師<br/>個人番号     </li> </ul>                                                                                                    |                                                                                                    |                                                              |                                                                                                    |
| データチェック<br>データ登録                    | (保存年月日<br>新規重復<br>終端<br>←                               | 個人名前漢字           個人名前漢字           個人名前斯方           個人生別           個人生月日           個人健珍日年書           個人銀沙日年書           個人住所           個人住所           個人住所           個人他珍日春           個人他沙日春           個人他沙日春           個人他沙日春           個人他沙日春           個人他沙日春           個人他沙日春           個人他秋月 | 個人名前           個人名前           個人名前           個人生年           6           個人生年           個人生年           日本           日本           日本           日本 | 漢字<br>カナ<br>月日<br>末年齢<br>番号<br>者番号<br>険者証<br>▼                                                                                                    | .ウィザード<br>)<br>:しょう                                          |                                                                                                    |
|                                     | ※ 📕 個人識別項目、実                                            | 施年月日(必須)                                                                                                    | 特定健診必須項目<br>次へ                                                                                                    | 設定済状態                                                                                                    | に保存した対応情報 [                                                  | ✓ 対応情報保存                                                                                                    |
|                                     |                                                         | <b>x</b><br>7<br>7                                                                                                    | <b>内応付け設定</b><br>データチェック<br>データ登録                                                                                                    | RV 22-39<br>データ項距<br>個人<br>個人<br>個人<br>個人<br>個人<br>名名<br>に<br>個人<br>名名<br>に<br>個人<br>名名<br>に<br>日<br>個人<br>名名<br>に<br>日<br>個人<br>名名<br>に<br>日<br>個人<br>一<br>久<br>初<br>の<br>個<br>人<br>被<br>御<br>一<br>の<br>で<br>個<br>人<br>被<br>御<br>一<br>個<br>人<br>被<br>御<br>一<br>個<br>人<br>被<br>御<br>一<br>個<br>人<br>被<br>御<br>一<br>個<br>人<br>被<br>御<br>一<br>個<br>人<br>本<br>君<br>門<br>個<br>人<br>本<br>君<br>門<br>個<br>人<br>本<br>君<br>門<br>個<br>人<br>本<br>君<br>門<br>個<br>人<br>本<br>君<br>門<br>個<br>人<br>王<br>君<br>門<br>個<br>人<br>王<br>君<br>門<br>個<br>人<br>王<br>君<br>門<br>個<br>人<br>名<br>名<br>に<br>男<br>一<br>個<br>人<br>二<br>名<br>二<br>名<br>二<br>名<br>二<br>名<br>二<br>名<br>二<br>名<br>二<br>二<br>二<br>二<br>二<br>二<br>二<br>二<br>二<br>二<br>二<br>二<br>二 | 小/小/情報<br>■<br>「「「「「」」」<br>「「」」<br>「「」」<br>「」」<br>「」」<br>「」」 | 対応付付精報<br>マルテマーカーデー91頁目 対応する5項目<br><mark>実施年月日 実施年月日<br/>個人番号 個人番号<br/>職種<br/>食後時間<br/>服薬1血圧(質問要○1) 服薬1血圧<br/>服薬1血圧服素理由<br/>服薬2血糖(質問要○2) 服薬2血糖<br/>服薬2血糖服業理由<br/>服薬3脂質(質問要○3) 服薬3脂質<br/>服薬3脂質(質問要○3) 服薬3脂質<br/>服薬3脂質(質問要○3) 服薬3脂質<br/>服薬3脂質(質問要○4) 服素3脂質<br/>服薬3脂質(質問要○4) 服素3脂質</mark> |
|                                     |                                                         |                                                                                                    |                                                                                                    |                                                                                                    |                                                              | 戻る 次へ キャンセル                                                                                                    |

自動的に割り当てられない項目は以下の通りです。必要に応じて取り込みしてください。

- 保険者名
- 保存年月日
- 新規重複
- 終端

問診で取り込む場合に個人識別項目で個人識別として設定されていない項目は自動で割り 当てされません。(割り当てる必要もありません)

健診結果のファイル(FKAC163、FKAC164)の内容によって、上記の項目は増えることがあります。

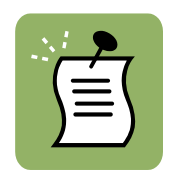

「データ管理番号1」は、マルチマーカー4.0の「個人\_整理用番号2」としてC SV出力されますので、自動的に割り当てられます。

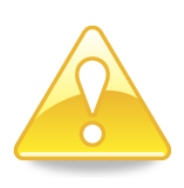

ー括で保存した CSV ファイルをマルチマーカー4.0 の取り込みウイザードで 読み込むには「健診」と「問診」を、それぞれ実行してください。 ※健診では問診項目、問診では健診項目が自動割り当てされずに残りま す。

#### 4.5. CSV 出力画面

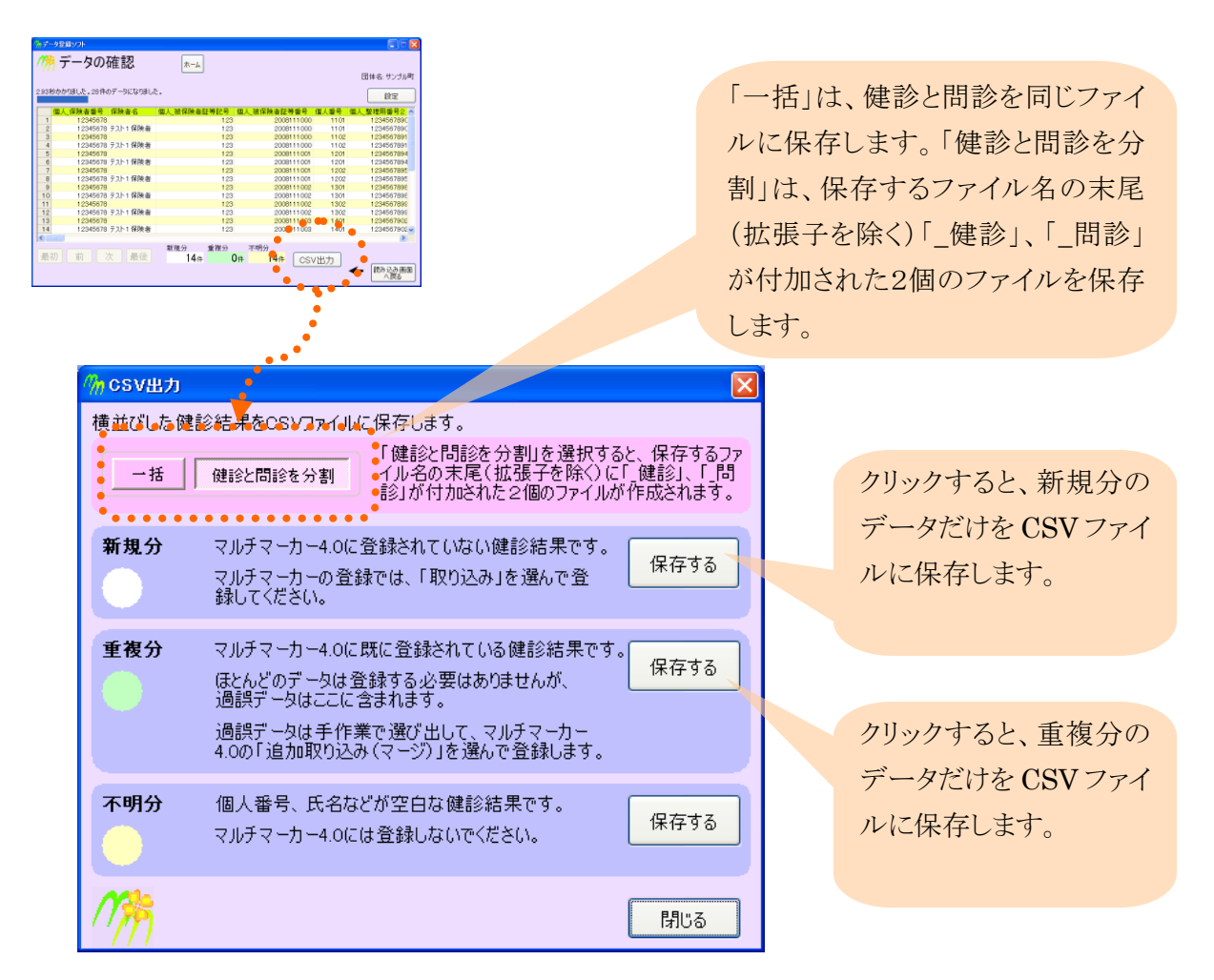

- CSV ファイルは下記のフォルダに保存します(保存先は選択できます)。団体名のところには「サンプル町」のような団体名がはいります。
   マイドキュメント¥マルチマーカー4出力¥団体名¥データ登録
- CSV ファイルといっしょに、割り当ての一覧も別の CSV ファイルに保存されます。
   たとえば、

12345678\_FKAC131\_20081110131000\_001\_新規(「\_健診」、「\_問診」).csv を保存したときは、

12345678\_FKAC131\_20081110131000\_001\_新規**\_割り当て.csv** というファイルもいっしょに保存されます。

このファイルは、マルチマーカー4.0 に取り込みした後に、「健診\_備考12」のデータは何だったのかを忘れてしまったときなどに確認するのに使います。

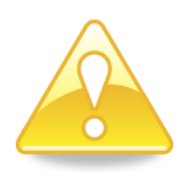

複数ファイルを選択したときは、選択した順番により保存するファイル名の初 期表示が、変わる場合があります。

### 5. 登録用 CSV ファイルの形式

登録ソフトが保存する CSV ファイルは、下表のような形式です。

ここでは、A町という保険者でデータ管理システムからCSVファイルをダウンロードした場合で 説明します。「異動(出)」はA町から隣町のB町へ転出したことを、「異動(入)」はB町からA町 へ転入してきた住民を示します。

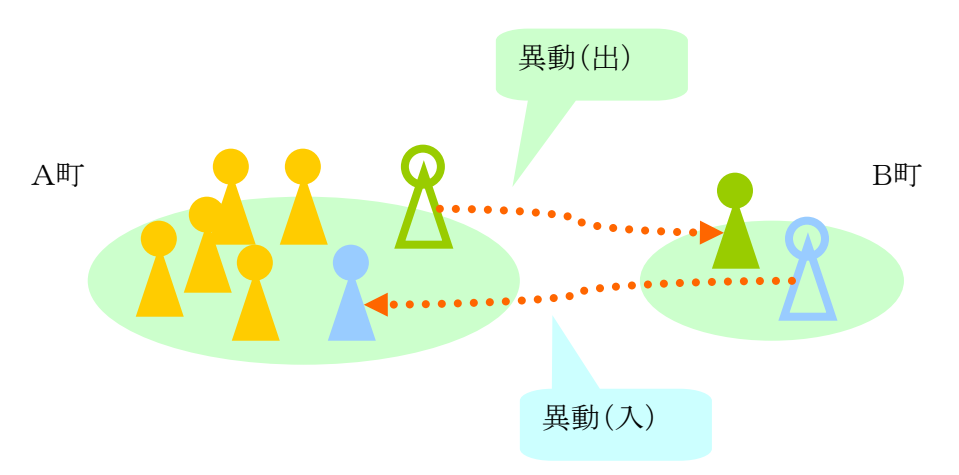

| 種別 | 列番 | 列名          | 種 | 元ファイル   | 説明     |            |
|----|----|-------------|---|---------|--------|------------|
|    | 1  | 個人_保険者番号    | 健 | FKAC163 | 健診後の異  | 動により下記の通り。 |
|    |    |             |   |         | 種別     | データの内容     |
|    |    |             |   |         | 異動なし   | A町の保険者番号   |
|    |    |             |   |         | 異動(出)  | B町の保険者番号   |
|    |    |             |   |         | 異動(入)  | A町の保険者番号   |
|    |    |             |   |         | *      |            |
|    | 2  | 保険者名        | 健 | FKAC131 | 健診後の異  | 動により下記の通り。 |
|    |    |             |   |         | 種別     | データの内容     |
| 個  |    |             |   |         | 異動なし   | A町の保険者名    |
| 人  |    |             |   |         | 異動(出)  | (空白)       |
| 情  |    |             |   |         | 異動(入)  | A町の保険者名    |
| 報  |    |             |   |         | *      |            |
|    | 3  | 個人_被保険者証等記号 | 個 | FKAC163 | 健診後の異  | 動により下記の通り。 |
|    | 4  | 個人_被保険者証等番号 | 個 | FKAC163 | 種別     | データの内容     |
|    | 5  | 個人番号        | 個 | FKAC163 | 異動なし   | A町でのデータ    |
|    |    |             |   |         | 異動(出)  | (空白)       |
|    |    |             |   |         | 異動(入)  | A町でのデータ    |
|    |    |             |   |         | *      |            |
|    | 6  | 個人_整理用番号2   | 個 | FKAC163 | 「データ管理 | 【番号1」      |
|    | 7  | 個人_名前カナ     | 個 | FKAC131 | 「氏名カナ」 |            |

| 種別 | 列番 | 列名         | 種 | 元ファイル   | 説明                     |
|----|----|------------|---|---------|------------------------|
|    | 8  | 個人_名前漢字    | 個 | FKAC131 | 「被保険者名漢字」              |
|    | 9  | 個人_性別      | 個 | FKAC131 | 「性別」                   |
|    | 10 | 個人_生年月日    | 個 | FKAC131 | 「生年月日元号」と「生年月日」。西      |
|    |    |            |   |         | 暦の日付に変換。               |
|    | 11 | 個人_年度末年齡   | 健 | FKAC131 | 「年齢」                   |
|    | 12 | 個人_分類1 ※   | 個 | FKAC131 | 「行政区名称」                |
|    | 13 | 個人_分類2 ※   | 個 | FKAC131 | 「地区名称」                 |
|    | 14 | 個人_郵便番号    | 健 | FKAC131 | 「郵便番号」                 |
|    | 15 | 個人_電話      | 健 | FKAC131 | 「電話番号」                 |
|    | 16 | 健診_備考11 ※  | 健 | FKAC131 | 「判定結果 A(システムのメタボリッ     |
|    |    |            |   |         | クシンドローム判定)」からテキスト      |
|    |    |            |   |         | に変換。                   |
|    |    |            |   |         | コード テキスト               |
|    |    |            |   |         | 1 基準該当                 |
|    |    |            |   |         | 2 予備群該当                |
|    |    |            |   |         | 3 非該当                  |
|    |    |            |   |         | 4 判定不能                 |
|    |    |            |   |         | *                      |
|    | 17 | 健診_備考12 ※  | 健 | FKAC131 | 「判定結果 B(システムの保健指導      |
|    |    |            |   |         | レベル)」からテキストに変換。        |
|    |    |            |   |         | コード テキスト               |
|    |    |            |   |         | 0 判定不能                 |
|    |    |            |   |         | 1 積極的支援                |
|    |    |            |   |         | 2 動機付け支援               |
|    |    |            |   |         | 3 情報提供                 |
|    |    |            |   |         | 4 服薬のため情報提供            |
|    |    |            |   |         | *                      |
|    | 18 | 実施年月日      | 個 | FKAC131 | 「受診日元号」と「受診日」。西暦の      |
|    |    |            |   |         | 日付に変換。                 |
|    | 19 | 健診機関番号     | 健 | FKAC131 |                        |
|    | 20 | 個人_受診券整理番号 | 健 | FKAC163 | 健診後の異動により下記の通り。        |
|    |    |            |   |         | 種別 データの内容              |
|    |    |            |   |         | 異動なし 「受診券整理番号」         |
|    |    |            |   |         | 異動(出)「受診券整理番号」         |
|    |    |            |   |         | 異動(入) (空白)             |
|    |    |            |   |         | *                      |
|    | 21 | 個人_利用券整理番号 | 健 | FKAC162 | 保健指導後の異動により下記の通        |
|    |    |            |   |         | $\mathfrak{H}_{\circ}$ |

| 種別 | 列番  | 列名      | 種 | 元ファイル   |          | 説明             |
|----|-----|---------|---|---------|----------|----------------|
|    |     |         |   |         | 種別       | データの内容         |
|    |     |         |   |         | 異動なし     | 「利用券整理番号」      |
|    |     |         |   |         | 異動(出)    | 「利用券整理番号」      |
|    |     |         |   |         | 異動(入)    | (空白)           |
|    |     |         |   |         | *        |                |
|    | 22  | 住所      | 健 | TKAB051 | 「住所1」と   | 「住所2」をつなげたも    |
|    |     |         |   | TKAB061 | の。       |                |
|    |     |         |   |         |          |                |
| 健  | 23~ | (健診データ) |   | FKAC163 | FKAC163  | FKAC164 のファイルに |
| 診  |     |         |   | FKAC164 | 記録されて    | いる健診結果の分だ      |
| 結  |     |         |   |         | け、健診デー   | ータを記載します。      |
| 果  |     |         |   |         |          |                |
| 追加 |     | タバコ本数   | 問 | FKAC163 | 喫煙(質問    | 票08)が「1」なら「1」  |
|    |     |         |   |         | を。       |                |
|    |     |         |   |         |          |                |
|    |     | 保存年月日   | 共 | FKAC131 | データ管理    | システムからダウンロー    |
|    |     |         |   |         | ドした日付。   | YYYYMMDD の形式   |
| 14 |     |         |   |         | で。       |                |
| 맨  |     | 新規重複    | 共 |         | 「新規」、「重  | [複」、「不明」。      |
|    |     | 終端      | 共 |         | 「998」またに | は「999」が入っていま   |
|    |     |         |   |         | す。       |                |

※設定画面の登録先の割り当て(列名変更)により列名は変わります。

注)列名が変わると、種も変わります。(分類1~3なら「個」、健診\_備考1~20なら「健」) <種の説明>

個=個人識別項目、健=健診、問=問診、共=共通 CSV保存で「健診と問診に分割」をすると以下の組合せで作成します。 健診=個、健、共 問診=個、問、共

#### 健診結果のデータ項目名の変換(列名の変換)

保存する CSV ファイルの列名を、特定健診で定義された健診項目名のままではなく、マルチ マーカー4.0 のデータ項目名にあわせて変換します。

たとえば「 $\gamma$  -GT( $\gamma$  -GTP)」という健診項目名をそのまま列名とはせず、「 $\gamma$  -GT」に変換して 列名とします。

| 健診項目名                        | 種 | 列名           | 備考              |
|------------------------------|---|--------------|-----------------|
| 身長                           | 健 | (そのまま)       |                 |
| 体重                           | 健 | (そのまま)       |                 |
| BMI                          | 健 | (そのまま)       |                 |
| 内臓脂肪面積                       | 健 | (そのまま)       |                 |
| 腹囲(実測)                       | 健 | 腹囲           | 実測→自己判定→自己申     |
| 腹囲(自己判定)                     |   |              | 告の順にデータの有無を調    |
| 腹囲(自己申告)                     |   |              | べて、最初に見つかったデ    |
|                              |   |              | ータを保存します。       |
| 既往歴                          | 健 | (そのまま)       |                 |
| 具体的な既往歴                      | 健 | (そのまま)       | 病名変換で対応付けた「既    |
|                              |   |              | 往歴_糖尿病」~「既往歴_そ  |
|                              |   |              | の他」に設定します。      |
|                              |   |              | 対応設定項目は、種が[問]   |
|                              |   |              | になります。          |
| 自覚症状                         | 健 | (そのまま)       |                 |
| 自覚症状所見                       | 健 | (そのまま)       |                 |
| 他覚症状                         | 健 | (そのまま)       |                 |
| 他覚所見                         | 健 | 他覚症状所見       |                 |
| その他(家族歴等)                    | 問 | 家族歴_その他      | 全角、半角40文字まで     |
| 収縮期血圧(その他)                   | 健 | 収縮期血圧その他     |                 |
| 収縮期血圧(2回目)                   | 健 | 収縮期血圧2       |                 |
| 収縮期血圧(1回目)                   | 健 | 収縮期血圧1       |                 |
| 拡張期血圧(その他)                   | 健 | 拡張期血圧その他     |                 |
| 拡張期血圧(2回目)                   | 健 | 拡張期血圧2       |                 |
| 拡張期血圧(1回目)                   | 健 | 拡張期血圧1       |                 |
| 採血時間(食後)                     | 健 | (そのまま)       | コード表(29 ページ)を参照 |
| 総コレステロール                     | 健 | (そのまま)       |                 |
| 中性脂肪(トリグリセリド)                | 健 | 中性脂肪         |                 |
| HDLコレステロール                   | 健 | (そのまま)       |                 |
| LDL コレステロール                  | 健 | (そのまま)       |                 |
| GOT(AST)                     | 健 | AST          |                 |
| GPT(ALT)                     | 健 | ALT          |                 |
| $\gamma$ -GT( $\gamma$ -GTP) | 健 | $\gamma$ -GT |                 |

| 健診項目名           | 種 | 列名        | 備考              |
|-----------------|---|-----------|-----------------|
| 血清クレアチニン        | 健 | (そのまま)    |                 |
| 血清尿酸            | 健 | (そのまま)    |                 |
| 空腹時血糖           | 健 | (そのまま)    |                 |
| 随時血糖            | 健 | (そのまま)    |                 |
| HbA1c           | 健 | (そのまま)    |                 |
| 尿糖              | 健 | (そのまま)    | コード表(29 ページ)を参照 |
| 尿蛋白             | 健 | (そのまま)    | コード表(29 ページ)を参照 |
| 尿潜血             | 健 | (そのまま)    | コード表(29 ページ)を参照 |
| ヘマトクリット値        | 健 | (そのまま)    |                 |
| 血色素量(ヘモグロビン値)   | 健 | 血色素量      |                 |
| 赤血球数            | 健 | (そのまま)    |                 |
| 白血球数            | 健 | (そのまま)    |                 |
| 血小板数            | 健 | (そのまま)    |                 |
| 心電図(所見の有無)      | 健 | 心電図所見の有無  | コード表(29 ページ)を参照 |
| 心電図(所見の有無)      | 健 | 心電図判定     | 心電図(所見の有無)に対応   |
|                 |   |           | するコード表(29 ページ)の |
|                 |   |           | 説明を設定します。       |
| 心電図所見           | 健 | 心電図所見1    |                 |
| 眼底検査(キースワグナー分類) | 健 | 眼底検査_キースワ | コード表(29 ページ)を参照 |
|                 |   | グナー分類     |                 |
| 眼底検査(シェイエ分類:H)  | 健 | 眼底検査_シェイエ | コード表(29 ページ)を参照 |
|                 |   | 分類H       |                 |
| 眼底検査(シェイエ分類:S)  | 健 | 眼底検査_シェイエ | コード表(29 ページ)を参照 |
|                 |   | 分類S       |                 |
| 眼底検査(SCOTT 分類)  | 健 | 眼底検査_     | コード表(29 ページ)を参照 |
|                 |   | SCOTT 分類  |                 |
| 眼底検査(その他の所見)    | 健 | 眼底検査_その他  |                 |
|                 |   | の所見       |                 |
| 眼底検査実施理由        | 健 | 眼底検査_実施理  |                 |
|                 |   | 由         |                 |
| メタボリックシンドローム判定  | 健 | (そのまま)    | コードを設定します。      |
|                 |   |           | コードテキスト         |
|                 |   |           | 1 基準該当          |
|                 |   |           | 2 予備群該当         |
|                 |   |           | 3 非該当           |
|                 |   |           | 4 判定不能          |
|                 |   |           |                 |

| 健診項目名           | 種 | 列名        | 備考             |  |
|-----------------|---|-----------|----------------|--|
| 保健指導レベル         | 健 | (そのまま)    | コードを設定します。     |  |
|                 |   |           | コード テキスト       |  |
|                 |   |           | 1 積極的支援        |  |
|                 |   |           | 2 動機付け支援       |  |
|                 |   |           | 3 情報提供         |  |
|                 |   |           | 4 判定不能         |  |
|                 |   |           | 17 列目の「判定結果階層  |  |
|                 |   |           | 化」のコード表と異なります。 |  |
| 医師の診断(判定)       | 健 | 医師の診断     |                |  |
| 医師の診断(判定)       | 健 | 健診_医師名    | 医師の診断(判定)の「判断  |  |
|                 |   |           | 医師氏名」を設定します。   |  |
| 健康診断を実施した医師の氏名  | 健 | 健診_医師名    | 医師の診断(判定)の「判断  |  |
|                 |   |           | 医師氏名」に値がある、かつ  |  |
|                 |   |           | 健康診断を実施した医師の   |  |
|                 |   |           | 氏名の両方がある場合は、   |  |
|                 |   |           | 医師の診断(判定)の「判断  |  |
|                 |   |           | 医師氏名」が優先されます。  |  |
|                 |   |           |                |  |
| 服薬 1(血圧)        | 問 | 服薬1_血圧    | 質問票01          |  |
| 服薬 1(血圧)(薬剤名)   | 問 | 服薬1_血圧_薬剤 |                |  |
| 服薬 1(血圧)(実施理由)  | 問 | 服薬1_血圧_服薬 |                |  |
|                 |   | 理由        |                |  |
| 服薬 2(血糖)        | 問 | 服薬2_血糖    | 質問票02          |  |
| 服薬 2(血糖)(薬剤名)   | 問 | 服薬2_血糖_薬剤 |                |  |
| 服薬 2(血糖)(実施理由)  | 問 | 服薬2_血糖_服薬 |                |  |
|                 |   | 理由        |                |  |
| 服薬 3(脂質)        | 問 | 服薬3_脂質    | 質問票03          |  |
| 服薬 3(脂質)(薬剤名)   | 問 | 服薬3_脂質_薬剤 |                |  |
| 服薬 3(脂質)(実施理由)  | 問 | 服薬3_脂質_服薬 |                |  |
|                 |   | 理由        |                |  |
| 既往歴 1(脳血管)      | 問 | 既往歴1_脳血管  | 質問票04          |  |
| 既往歴 2(心血管)      | 問 | 既往歴2_心血管  | 質問票05          |  |
| 既往歴 3(腎不全・人工透析) | 問 | 既往歴3_腎不全  | 質問票06          |  |
| 貧血              | 問 | (そのまま)    | 質問票07          |  |
| 喫煙              | 問 | (そのまま)    | 質問票08          |  |
| 20 歳からの体重変化     | 問 | (そのまま)    | 質問票09          |  |
| 30 分以上の運動習慣     | 問 | (そのまま)    | 質問票10          |  |
| 歩行又は身体活動        | 問 | 歩行または身体活  | 質問票11          |  |

| 健診項目名        | 種 | 列名       | 備考    |
|--------------|---|----------|-------|
|              |   | 動        |       |
| 步行速度         | 問 | (そのまま)   | 質問票12 |
| 1年間の体重変化     | 問 | (そのまま)   | 質問票13 |
| 食べ方 1(早食い等)  | 問 | 食べ方1_早食い | 質問票14 |
| 食べ方 2(就寝前)   | 問 | 食べ方2_就寝前 | 質問票15 |
| 食べ方 3(夜食/間食) | 問 | 食べ方3_夜食  | 質問票16 |
| 食習慣          | 問 | (そのまま)   | 質問票17 |
| 飲酒           | 問 | (そのまま)   | 質問票18 |
| 飲酒量          | 問 | (そのまま)   | 質問票19 |
| 睡眠           | 問 | (そのまま)   | 質問票20 |
| 生活習慣の改善      | 問 | (そのまま)   | 質問票21 |
| 保健指導の希望      | 問 | 保健指導の意識  | 質問票22 |

<種の説明>

個=個人識別項目、健=健診、問=問診、共=共通

CSV 保存で「健診と問診に分割」をすると以下の組合せで作成します。

健診=個、健、共

問診=個、問、共

コード表

FKAC163、FKAC164 のファイルでは一部の健診結果がコード化されて記録されています(た とえば、尿糖の「+」は「3」というコードで記録されています)。

| 豆塚ノノトは、これのシー 上でしのよよ区川しより。 | 登録ソフトは、 | これらのコー | -ドをその | まま使用 | します。 |
|---------------------------|---------|--------|-------|------|------|
|---------------------------|---------|--------|-------|------|------|

| 健診項目           | ゴード | 説明           |
|----------------|-----|--------------|
| 尿糖、尿蛋白、尿潜血     | 1   | _            |
|                | 2   | ±            |
|                | 3   | +            |
|                | 4   | ++           |
|                | 5   | +++          |
| 眼底検査(シェイエ分     | 1   | 0            |
| 類:H)、眼底検査(シェイ  | 2   | 1            |
| エ分類:S)         | 3   | 2            |
|                | 4   | 3            |
|                | 5   | 4            |
| 眼底検査(SCOTT 分類) | 1   | I (a)        |
|                | 2   | I (b)        |
|                | 3   | П            |
|                | 4   | Ⅲ (a)        |
|                | 5   | Ш(b)         |
|                | 6   | IV           |
|                | 7   | V (a)        |
|                | 8   | V (b)        |
|                | 9   | VI           |
| 眼底検査(キースワグナ    | 1   | 0            |
| 一分類)           | 2   | Ι            |
|                | 3   | Па           |
|                | 4   | Пb           |
|                | 5   | Ш            |
|                | 6   | IV           |
| 採血時間(食後)       | 1   | 「食後 10 時間未満」 |
|                | 2   | 「食後10時間以上」   |
| 心電図(所見の有無)     | 1   | 所見あり         |
|                | 2   | 所見なし         |

# 6. 今後の計画及び改訂履歴

以下の課題があります。

| 課題                     | 対応状況               | 済          |
|------------------------|--------------------|------------|
| FKAC163 の件数が多いと読み込みに時間 | しばらくは機能改善を優先しますので速 |            |
| がかかります。                | 度改善は後回しになりますが、いずれ改 |            |
|                        | 善したいと思います。         |            |
| 氏名漢字に外字があるとき「●」になってい   | 氏名と住所ファイルの読み込みで外字を | $\bigcirc$ |
| る。                     | 変換する機能を追加しました。     |            |

- 各種の Windows、Word、Excel、Internet Explorer はマイクロソフト社の登録商標です。
- その他のプログラム名、ソフトウェア名、システム名、製品名などは、一般に各社の商標または登録商標です。
- 本書では、 ®マーク、™マークは省略しています。また一般的に使われている名称を 用いている場合があります。

データ登録ソフトをつかってみよう (マルチマーカーパーソナル版 4.0 対応)

| 初版 | 2010年4月   |
|----|-----------|
| 改訂 | 2013年6月   |
| 発行 | 株式会社ウェルクル |

- 本書の内容は、予告なく変更されることがあります。
- 本書の内容の一部あるいは全部を無断で複写・複製する
   ことは禁じられています。
- Copyright 株式会社ウェルクル